## **Manual do FDID Multas**

URL de acesso: https://app2.mpce.mp.br/FDID/visoes/login.aspx

O sistema requer usuário e senha para ser acessado. A criação desse usuário é realizada através de solicitação à CSTI.

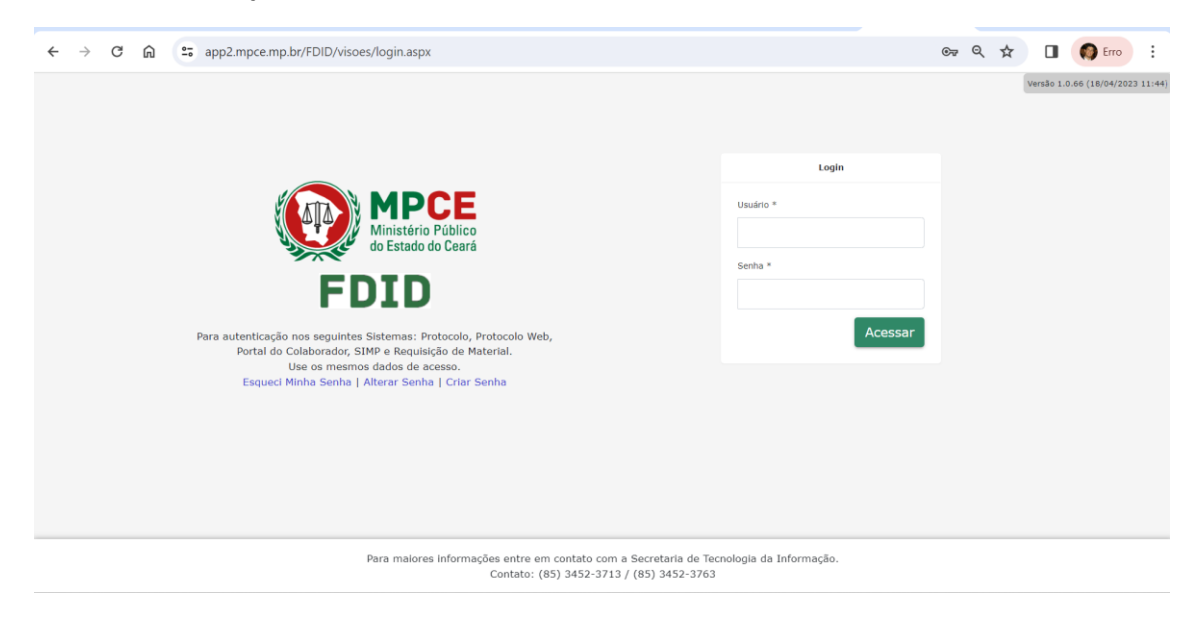

Tela de Autenticação

A pessoa jurídica ou física que receberá o DAE deverá ser criada no sistema através do Menu principal localizado à esquerda da tela. **Cadastro – Pessoa**.

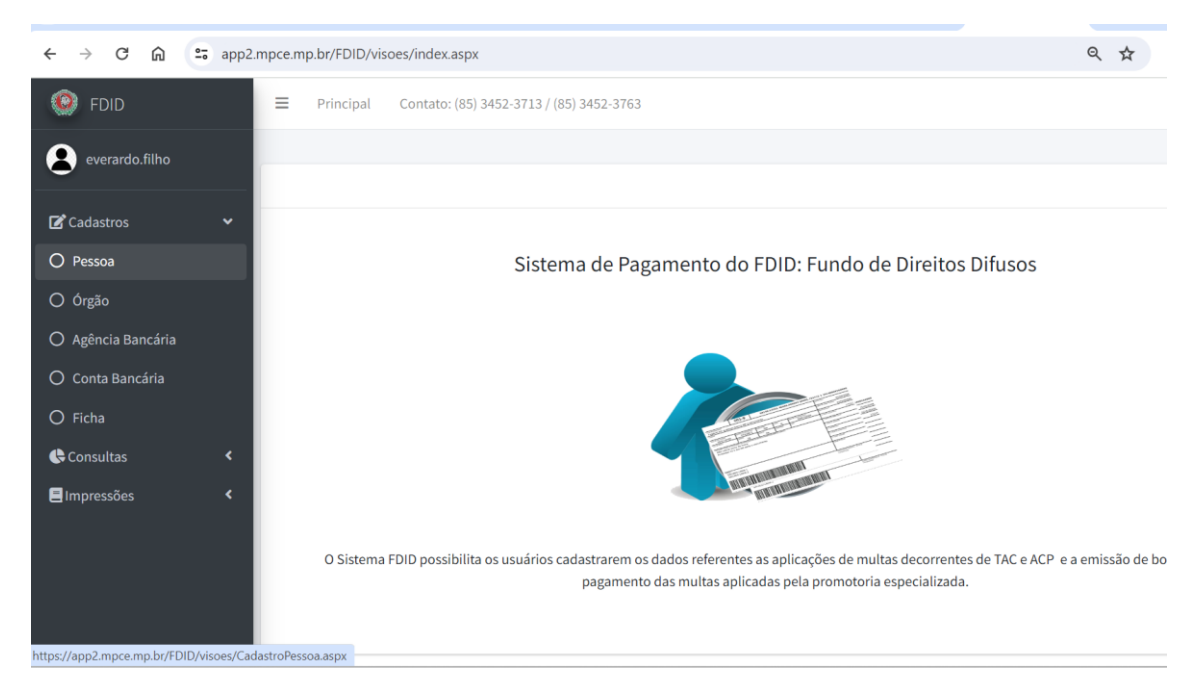

Menu Principal

Clicar no botão **Nova Pessoa**. A tela permite também **Pesquisar** pessoas já cadastradas no sistema.

| $\leftrightarrow$ $\rightarrow$ C $\triangle$ | app2.mpce.m | np.br/FDID/visoes/CadastroPessoa.aspx                                                                                                    | ९ 🖈 🛛 🌘                                                                                                    |
|-----------------------------------------------|-------------|----------------------------------------------------------------------------------------------------|----------------------------------------------------------------------------------------------------|
| 🧐 FDID                                        | =           | Principal Contato: (85) 3452-3713 / (85) 3452-3763                                                                                                    | × ==                                                                                                    |
| everardo.filho                                |             |                                                                                                    |                                                                                                    |
|                                               | Pes         | quisar Pessoa                                                                                                    |                                                                                                    |
| 🕼 Cadastros                                   | ۲.          | CPF/CNPJ:                                                                                                    | Nome:                                                                                                    |
| 🕒 Consultas                                   | ۲.          |                                                                                                    |                                                                                                    |
| 🚍 Impressões                                  | <           | Pesquisar Nova Pes                                                                                                    | soa                                                                                                    |
|                                               |             |                                                                                                    |                                                                                                    |
|                                               |             | Nome                                                                                                    | CPF/CNPJ Tipo Pessoa                                                                                                    |
|                                               |             | Nome ANTHONY ONUIGBO 23716095877 ( JARA MOVEIS E ELETRODOMESTICOS )                                                                                                    | CPF/CNPJ Tipo Pessoa<br>34438907000159 PJ 🖉 🔇                                                                                                    |
|                                               |             | Nome ANTHONY ONUIGBO 23716095877 ( JARA MOVEIS E ELETRODOMESTICOS ) ANTONIA CAROLINA GOMES MIRANDA 07883210300                                                                                                    | CPF/CNPJ         Tipo Pessoa           34438907000159         PJ         2         2           41859735000152         PJ         2         2                                                                                                    |
|                                               |             | Nome<br>ANTHONY ONUIGBO 23716095877 ( JARA MOVEIS E ELETRODOMESTICOS )<br>ANTONIA CAROLINA GOMES MIRANDA 07883210300<br>AUTO POSTO PIONEIRO LIDA (POSTO PIONEIRO )                                                                                                    | CPF/CNPJ         Tipo Pessoa           34438907000159         PJ         2         3           41859735000152         PJ         2         3           07428286000150         PJ         2         3                                                                                                    |
|                                               |             | Nome<br>ANTHONY ONUIGBO 23716095877 (JARA MOVEIS E ELETRODOMESTICOS )<br>ANTONIA CAROLINA GOMES MIRANDA 07883210300<br>AUTO POSTO PIONEIRO LIDA (POSTO PIONEIRO )<br>B & L DE LUCENA FARMACEUTICA LIDA ME- FARMACIA NOSSA SENHORA DA SAUDE                                                                                                    | CPF/CNPJ         Tipo Pessoa           34438907000159         PJ         2         2           41859735000152         PJ         2         3           07428286000150         PJ         2         3           09033943000195         PJ         2         3                                                                                                    |
|                                               |             | Nome<br>ANTHONY ONUIGBO 23716095877 (JARA MOVEIS E ELETRODOMESTICOS )<br>ANTONIA CAROLINA GOMES MIRANDA 07883210300<br>AUTO POSTO PIONEIRO LIDA (POSTO PIONEIRO )<br>B & L DE LUCENA FARMACEUTICA LIDA ME- FARMACIA NOSSA SENHORA DA SAUDE<br>BANCO DAYCOVAL S/A                                                                                                    | CPF/CNPJ         Tipo Pessoa           34438907000159         PJ         2         0           41859735000152         PJ         2         0           07428286000150         PJ         2         0           09033943000195         PJ         2         0           62232889000190         PJ         2         0                                                                                                    |
|                                               |             | Nome<br>ANTHONY ONUIGBO 23716095877 (JARA MOVEIS E ELETRODOMESTICOS )<br>ANTONIA CAROLINA GOMES MIRANDA 07883210300<br>AUTO POSTO PIONEIRO LTDA (POSTO PIONEIRO )<br>B & L DE LUCENA FARMACEUTICA LTDA ME- FARMACIA NOSSA SENHORA DA SAUDE<br>BANCO DAYCOVAL S/A<br>BANCO ITAUBANK S.A                                                                                                    | CPF/CNPJ         Tipo Pessoa           34438907000159         PJ         2         0           41859735000152         PJ         2         0           07428286000150         PJ         2         0           09033943000195         PJ         2         0           6223288900190         PJ         2         0           60394079000104         PJ         2         0                                                                                                    |
|                                               |             | Nome<br>ANTHONY ONUIGBO 23716095877 (JARA MOVEIS E ELETRODOMESTICOS )<br>ANTONIA CAROLINA GOMES MIRANDA 07883210300<br>AUTO POSTO PIONEIRO LTDA (POSTO PIONEIRO )<br>B & L DE LUCENA FARMACEUTICA LTDA ME- FARMACIA NOSSA SENHORA DA SAUDE<br>BANCO DAYCOVAL S/A<br>BANCO ITAUBANK S.A<br>CARLOS ALBERTO DE MESQUITA ARAGAO 46901213387                                                               | CPF/CNPJ         Tipo Pessoa           34438907000159         PJ         Image: Comparison of the the the the the the the the the the                                                                                                    |
|                                               |             | Nome<br>ANTHONY ONUIGBO 23716095877 (JARA MOVEIS E ELETRODOMESTICOS )<br>ANTONIA CAROLINA GOMES MIRANDA 07883210300<br>AUTO POSTO PIONEIRO LTDA (POSTO PIONEIRO )<br>B & L DE LUCENA FARMACEUTICA LTDA ME- FARMACIA NOSSA SENHORA DA SAUDE<br>BANCO DAYCOVAL S/A<br>BANCO ITAUBANK S.A<br>CARLOS ALBERTO DE MESQUITA ARAGAO 46901213387<br>DAVID PUSSI MENDES DE ARAUJO 47027712806 (PUSSI PRODUÇÕES) | CPF/CNPJ         Tipo Pessoa           34438907000159         PJ         Image: Comparison of Comparison of |

Cadastro e Pesquisa de Pessoas

Os dados da pessoa deverão ser preenchidos, conforme tela abaixo.

| everardo.filho | A data da ma                                          |                       |                  |  |  |  |  |
|----------------|-------------------------------------------------------|-----------------------|------------------|--|--|--|--|
| Cadastros <    | Cadastro de Pessoa<br>Doña Pessoa                     |                       |                  |  |  |  |  |
| Consultas <    | Tipo de Pessoa:<br>®Pessoa Física - C'Pessoa Jurídica |                       |                  |  |  |  |  |
|                | Nome *                                                | Apalido:              |                  |  |  |  |  |
|                | Stol:<br>#tasculos_Feminion                           |                       |                  |  |  |  |  |
|                | Estado Chile<br>Subriona                              | Nome da Mãe:          |                  |  |  |  |  |
|                | Nome do Pai:                                          | Data de Nascimento:   |                  |  |  |  |  |
|                | CM1 ,                                                 | RGI                   | Orgao Expedidor: |  |  |  |  |
|                | Endereça                                              |                       |                  |  |  |  |  |
|                | Lagradoure:*                                          |                       |                  |  |  |  |  |
|                | Estador *                                             | Cidade: "             |                  |  |  |  |  |
|                | Selectione                                            | Selecione             | ~                |  |  |  |  |
|                | Númerox *                                             | Complemento:          |                  |  |  |  |  |
|                | Bairro: 1                                             | CEP: *                |                  |  |  |  |  |
|                | Contato                                               |                       |                  |  |  |  |  |
|                | Email                                                 | Tolefone Fixo:        |                  |  |  |  |  |
|                | Celular                                               | Campos Obrigatórios * |                  |  |  |  |  |
|                | faluer Votor                                          |                       |                  |  |  |  |  |

Cadastro de Nova Pessoa

Após o cadastro da Pessoa o próximo passo é cadastrar a Ficha (DAE) que deverá ser criada no sistema através do Menu principal localizado à esquerda da tela. **Cadastro – Ficha**.

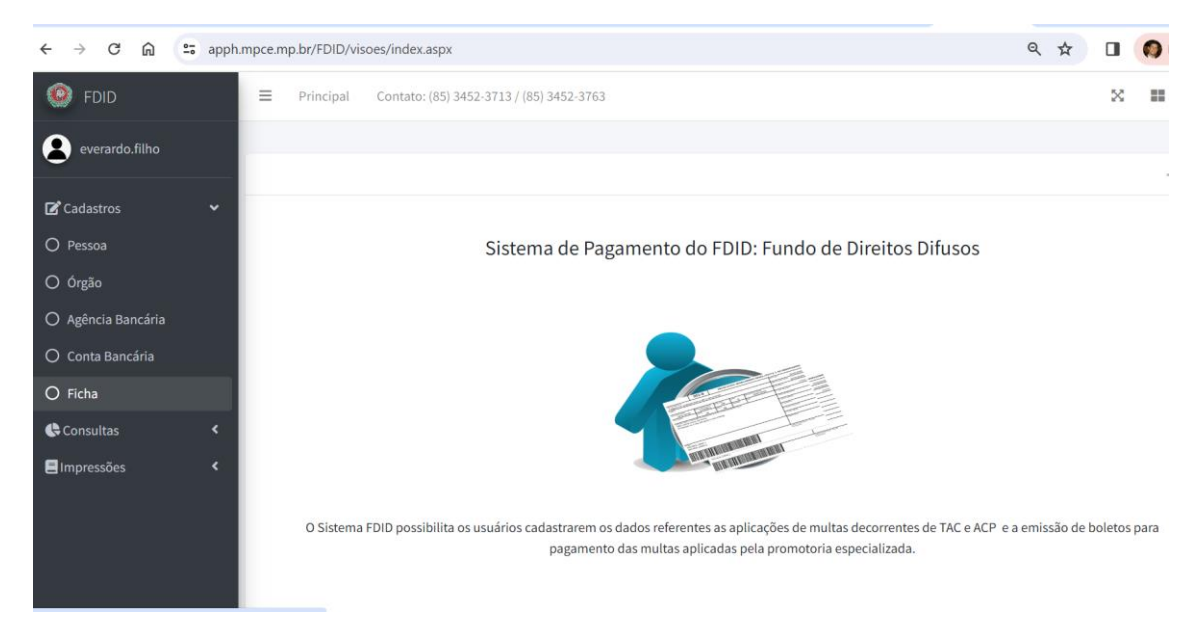

Clicar no botão Nova Ficha. A tela permite também Pesquisar fichas já cadastradas no sistema.

| € → ଫ ଲି       | ta apph.mpc | ce.mp.br/FDID/visoes/Ca | dastroFicha.aspx                                                                     |                                                                | Ŕ             | э 🤇 | D Erro |   |
|----------------|-------------|-------------------------|--------------------------------------------------------------------------------------|----------------------------------------------------------------|---------------|-----|--------|---|
| 🧕 FDID         |             | ■ Principal             | Contato: (85) 3452-3713 / (85) 3452-3763                                             |                                                                |               | ×   | =      | G |
| everardo.filho | ,           |                         |                                                                                      |                                                                |               |     |        |   |
| <u> </u>       |             | Pesquisar Ficha         |                                                                                      |                                                                |               |     | -      | × |
| Cadastros      | ۲           |                         | Infeators                                                                            | Nº de Dessesses                                                |               |     |        |   |
| 🕒 Consultas    | ۲           |                         | innator.                                                                             | N 00 Processo.                                                 |               |     |        |   |
| Impressões     | <           |                         |                                                                                      |                                                                |               |     |        |   |
|                |             |                         | Pesquisar                                                                            | Nova Ficha                                                     |               |     |        |   |
|                |             | Processo                | Autor                                                                                | Infrator                                                       | Valor         |     |        |   |
|                |             | 9201959622              | Secretaria Executiva do Programa Estadual de Proteção e Defesa do Consumidor - DECON | SCHULTZ TURISMO                                                | R\$6.285,68   | Z   | 0      |   |
|                |             | 9201959622              | Secretaria Executiva do Programa Estadual de Proteção e Defesa do Consumidor - DECON | AMERICAN LIFE COMPANHIA DE SEGUROS                             | R\$6.285,68   | Z   | 0      |   |
|                |             | 9201959544              | Secretaria Executiva do Programa Estadual de Proteção e Defesa do Consumidor - DECON | PAROMA CONSTRUCOES E EMPREENDIMENTOS LTDA                      | R\$15.714,20  | Z   | 0      |   |
|                |             | 9201959499              | Secretaria Executiva do Programa Estadual de Proteção e Defesa do Consumidor - DECON | RESERVA ADMINISTRADORA DE CONSORCIO LTDA ( CONSORCIO RESERVA ) | R\$167.617,03 |     | 0      |   |
|                |             | 9201959477              | Secretaria Executiva do Programa Estadual de Proteção e Defesa do Consumidor - DECON | SAMSUNG ELETRÔNICA DA AMAZONIA LTDA (SÃO PAULO)                | R\$3.928,55   | Z   | 0      |   |
|                |             | 136304                  | Programa Estadual de Proteção e Defesa do Consumidor                                 | CEA                                                            | R\$1.639,17   | Z   | 8      |   |
|                |             | 151157                  | Secretaria Executiva do Programa Estadual de Proteção e Defesa do Consumidor - DECON | ITAU UNIBANCO                                                  | R\$36.303,75  | Z   | 0      |   |
|                |             | 136304                  | Programa Estadual de Proteção e Defesa do Consumidor                                 | SAMSUNG ELETRÔNICA DA AMAZONIA LTDA (SÃO PAULO)                | R\$1.639,17   |     | 0      |   |
|                |             |                         | 123456                                                                               |                                                                |               |     |        |   |
|                |             |                         |                                                                                      |                                                                |               | _   | _      |   |
|                |             |                         |                                                                                      |                                                                |               |     |        |   |
|                |             |                         |                                                                                      |                                                                |               |     |        |   |
|                |             |                         |                                                                                      |                                                                |               |     |        |   |
|                |             |                         |                                                                                      |                                                                |               |     |        |   |
|                |             |                         |                                                                                      |                                                                |               |     |        |   |
|                |             |                         |                                                                                      |                                                                |               |     |        |   |
|                |             |                         |                                                                                      |                                                                |               |     |        |   |

Cadastro de Nova Ficha

Os dados da ficha deverão ser preenchidos, conforme tela abaixo. O campo Nome Infrator, deverá ser selecionado com o nome da pessoa que receberá o DAE e que foi cadastrado no passo anterior. Ao clicar no botão **Salvar** o DAE já estará disponível para ser impresso através do ícone Imprimir Boleto.

|                 | Cadastro de Ficha                                                                    |                                                                 | - ×                              |
|-----------------|--------------------------------------------------------------------------------------|-----------------------------------------------------------------|----------------------------------|
| 🕼 Cadastros 🔹 📢 |                                                                                      |                                                                 |                                  |
| 🖨 Consultas 🖌   | TESTE Filtrar                                                                        |                                                                 |                                  |
|                 | Nome Infrator:                                                                       |                                                                 |                                  |
| E Impressões <  | TESTE SETIN                                                                          |                                                                 | ~                                |
|                 | N° Processo:                                                                         | Fonte de Recurso:                                               |                                  |
|                 | 012333                                                                               | FDID - Fundo de defesa dos direitos difusos do estado do ceará. | ~                                |
|                 |                                                                                      |                                                                 |                                  |
|                 | Decon Filtrar                                                                        |                                                                 |                                  |
|                 | Órgão:                                                                               |                                                                 |                                  |
|                 | Secretaria Executiva do Programa Estadual de Proteção e Defesa do Consumidor - DECON |                                                                 | ~                                |
|                 | Matéria:                                                                             | Valor:                                                          |                                  |
|                 | Multas por danos ao consumidor                                                       | ✓ 1.000,00                                                      |                                  |
|                 | Parent.                                                                              | telesis                                                         |                                  |
|                 | Danco:<br>Caiva Eronomica Federal                                                    | Agencia:                                                        |                                  |
|                 | Calva Economica Peuelai                                                              | , an                                                            |                                  |
|                 | Conta:                                                                               | Data de Vencimento:                                             | Qde de Parcelas:                 |
|                 | 23291                                                                                | ✓ 30/01/2024                                                    | 1                                |
|                 | Descrição:                                                                           |                                                                 |                                  |
|                 | Teste                                                                                |                                                                 |                                  |
|                 | Tipo de Processo:                                                                    | Inscrito na Divida Ativa: 🗆 Sim                                 |                                  |
|                 | Judicial Extra Judicial                                                              |                                                                 |                                  |
|                 |                                                                                      |                                                                 |                                  |
|                 | Salvar Voltar                                                                        |                                                                 |                                  |
|                 |                                                                                      |                                                                 |                                  |
|                 | Nome Parcela Data Vencimento da Parcela Data de Pagamento Valor do Boleto            | Status Usuário Movimentação Renegociar                          | Imprimir Identificador<br>Boleto |
|                 | TESTE SETIN 1 30/01/2024 R\$1.000,00                                                 | CRIADO/ATIVO Everardo Eduardo Viana Barros Filho 🥐              | ETT Q 202462014630161            |

Cadastro de Nova Ficha

Preencher o Captcha e clicar no botão Prosseguir

| - → C ∩ ∆ Não seguro servicos.sefaz.ce.gov.br/intern | et/dae/reimpressao/captcha.asp?id=202462014630161                                                                                                    |
|------------------------------------------------------|----------------------------------------------------------------------------------------------------|
|                                                      | 1/242024, Ouata-Feira                                                                                                    |
|                                                      |                                                                                                    |
|                                                      | In Increa. In Preside 4 Voltime                                                                                                    |
|                                                      | Emissão de DAE                                                                                                    |
|                                                      | Identificador(es) do(s) DAE(s): 2024 62.0146301-61                                                                                                    |
|                                                      | Digite o código so ludo: 000001 000000000000000000000000000000                                                                                                    |
|                                                      | PROSSEGUIR LIMPAR                                                                                                    |
|                                                      |                                                                                                    |
|                                                      | Ar: Abento Hepomuceno, 02: - Cento, Fortikas: 42: 52: 50:55:50: - Centor: (5):316:2:00 - Ver Idealização no mapa<br>© 2017 - Governo do Estado do Carait. Todos os direitos reservados. |
|                                                      |                                                                                                    |

Geração de DAE

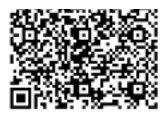

Imprimir

| ESTADO DO CEARÁ<br>Secretaria da Fazenda<br>DAE - Documento de Arrecadação Estadual 84                                                                                                 | NUMERAÇÃO DO CÓ<br>56000000104 00000062026 4( | DIGO DE BARRAS<br>01302024625 014630161009                                                                    |
|----------------------------------------------------------------------------------------------------|-----------------------------------------------|----------------------------------------------------------------------------------------------------|
| 1 - CÓDIGO/ESPECIFICAÇÃO DA RECEITA<br>7676 - MULTAS FDID-MINISTERIO PUBLICO ESTADUAL                                                                                                  | 2 - DATA VENCIMENTO<br>30/01/2024             | 3 - PAGAMENTO ATÉ<br>30/01/2024                                                                               |
| 11 - IDENTIFICAÇÃO DO CONTRIBUINTE<br>PROCESSO: 12333 OPF/CNPJ: 90059154047<br>TESTE SETIN<br>TESTE TI, 2222<br>TESTE<br>Fortaleza<br>Ceará                                            |                                               | 4 - NOSSO NÚMERO<br>2024.62.0148301-61<br>5 - PERÍODO REFERÊNCIA<br>01/2024<br>8 - VALOR PRINCIPAL<br>        |
| 12 - INFORMAÇÕES COMPLEMENTARES<br>DAE IMPRESSÕ NO SITE WWW.SEFAZ.CE.GOV.BR<br>Até Vencimento pagavel apenas nos locais:<br>Bradesco,CEF.BB.Itau.Santander<br>e Farmacias Pague Menos. |                                               | ***** R\$ 0,00<br>8 - JUROS<br>•**** R\$ 0,00<br>9 - DESCONTOS<br>10 - TOTAL A RECOLHER<br>***** R\$ 1.000,00 |
| 13 - CÓDIGO DE BARRA<br>856000000104 00000062026 401302024625 014                                                                                                    | 630161009                                     | 1º VIA - CONTRIBUINTE<br>(AUTENTICAÇÃO NO VERSO)                                                              |
|                                                                                                    |                                               |                                                                                                    |

······

| ESTADO DO CEARÁ<br>Secretaria da Fazenda<br>DAE - Documento de Arrecadação Estadual                                                                                                    | IGO DE BARRAS<br>1302024625 014630161009 |                                                                                                    |  |
|----------------------------------------------------------------------------------------------------|------------------------------------------|----------------------------------------------------------------------------------------------------|--|
| 1 - CÓDIGO/ESPECIFICAÇÃO DA RECEITA<br>7676 - MULTAS FDID-MINISTERIO PUBLICO ESTADUAL                                                                                                  | 2 - DATA VENCIMENTO<br>30/01/2024        | 3 - PAGAMENTO ATÉ<br>30/01/2024                                                                                                    |  |
| 11 - IDENTIFICAÇÃO DO CONTRIBUINTE<br>PROCESSO: 12333 CPF/CNPJ: 90059154047<br>TESTE STIN<br>TESTE TI, 2222<br>TESTE<br>Fortaleza<br>Ceará                                             |                                          | 4 - NOSSO NÚMERO     2024.02.0149301-81     5 - PERÍODO REFERÊNCIA     01/2024     8 - VALOR PRINCIPAL     ***** R\$ 1.000.00     7 - MULTA |  |
| 12 - INFORMAÇÕES COMPLEMENTARES<br>DAE IMPRESSÕ NO SITE WWW.SEFAZ.CE.GOV.BR<br>Até Vencimento pagavel apenas nos locais:<br>Bradesco,CEF.BB.Itau,Santander<br>e Farmacias Pague Menos. |                                          | ***** R\$ 0.00<br>8 - JUROS<br>•**** R\$ 0.00<br>9 - DESCONTOS<br>10 - TOTAL A RECOLHER<br>***** R\$ 1.000.00                               |  |
| 13 - CÓDIGO DE BARRA<br>856000000104 00000062026 401302024625 01                                                                                                    | 4630161009                               | 2ª VIA - SEFAZ<br>(AUTENTICAÇÃO NO VERSO)                                                                                                   |  |
|                                                                                                    |                                          |                                                                                                    |  |

DAE impresso

O sistema permite a alteração de Fichas (DAE) que já estão criadas bastando para isso realizar as alterações nos campos necessários e clicar em Salvar. Atenção! Ao alterar uma ficha já criada, o sistema marcará a ficha antiga como ALTERADO/INVALIDADO e criará uma nova ficha com os novos dados.

| Nome Infrator:                              |            |                                   |                    |                 |      |                     |                                               |           |                    |                          |
|---------------------------------------------|------------|-----------------------------------|--------------------|-----------------|------|---------------------|-----------------------------------------------|-----------|--------------------|--------------------------|
| SCHULTZ TURISMO                             |            |                                   |                    |                 |      |                     |                                               |           |                    | ~                        |
| Nº Processo:                                |            |                                   |                    |                 |      | Fonte de Recurso:   |                                               |           |                    |                          |
| 9201959622                                  |            |                                   |                    |                 |      | FDID - Fundo de d   | efesa dos direitos difusos do estado do ceará |           |                    |                          |
| Filtrar Orgão<br>Órgão:                     |            | Filtrar                           |                    |                 |      |                     |                                               |           |                    |                          |
| Secretaria Executiva                        | do Program | a Estadual de Proteção e Defesa d | Consumidor - DECON |                 |      |                     |                                               |           |                    |                          |
| Matéria:                                    |            |                                   |                    |                 |      | Valor:              |                                               |           |                    |                          |
| Multas por danos ao                         | consumidor |                                   |                    |                 | ~    | 600,00              |                                               |           |                    |                          |
| Banco:                                      |            |                                   |                    |                 |      | Agência:            |                                               |           |                    |                          |
| Caixa Economica Feo                         | leral      |                                   |                    |                 | ~    | SN                  |                                               |           |                    | ~                        |
| Conta:                                      |            |                                   |                    |                 |      | Data de Vencimento: |                                               |           | Ode de Par         | celas:                   |
| 23291                                       |            |                                   |                    |                 | ~    | 07/02/2024          |                                               |           | 1                  |                          |
| Descrição                                   |            |                                   |                    |                 |      |                     |                                               |           |                    |                          |
| Descrição.                                  |            |                                   |                    |                 |      |                     |                                               |           |                    |                          |
| Tipo de Processo:<br>O Judicial ®Extra Judi | cial       |                                   |                    |                 |      | Inscrito na Dívid   | a Ativa: 🔤 Sim                                |           |                    |                          |
| Salvar Voltar                               |            |                                   |                    |                 |      |                     |                                               |           |                    |                          |
| Nome                                        | Parcela    | Data Vencimento da Parcela        | Data de Pagamento  | Valor do Boleto |      | Status              | Usuário Movimentação                          | Renegocia | Imprimii<br>Boleto | Identificador            |
| SCHULTZ TURISMO                             | 1          | 25/05/2023                        |                    | R\$6.285,68     | ALTE | RADO/INVALIDADO     | bergson meneses de araújo                     | e         | Boards.            | 202362091929528          |
| COUNTY TUDIENO                              |            | 07/02/2024                        |                    | B\$500.00       | CDM  | DO/ATINO            | Everanda Eduarda Viana Parres Filha           | ~         | Etter.             | <b>8</b> 2024C2015228204 |

Alteração de Ficha (DAE)